## **Order Status – Setting & Clearing Filters**

| 3:57                                                                | ul 🗢 87)                                                             | 3:59         |                    | ul ≎ (       |
|---------------------------------------------------------------------|----------------------------------------------------------------------|--------------|--------------------|--------------|
| ZEUS                                                                | ¢ ₩                                                                  | <            | Order Stat         | us           |
| Order Status ♡                                                      |                                                                      | Select Repo  | rt (by order date) |              |
|                                                                     | Court                                                                | Select       |                    |              |
| Search                                                              | Search                                                               | Order Type   |                    |              |
| Ip: Search Order # globally by<br>art typing in the search box to f | clicking Search Order # button.<br>ilter Order #, Tracking #, Work O | My Orders    |                    |              |
| My Orders                                                           |                                                                      | Order Status | 5                  |              |
|                                                                     |                                                                      | Select       |                    |              |
|                                                                     |                                                                      | Order Ceter  |                    |              |
|                                                                     |                                                                      | Select       | ory                |              |
|                                                                     |                                                                      |              |                    |              |
|                                                                     |                                                                      | Custom Date  | e 🔿                |              |
|                                                                     |                                                                      | Repletish O  | rder               |              |
| No Reco                                                             | rds Found                                                            |              |                    |              |
|                                                                     |                                                                      |              |                    |              |
|                                                                     |                                                                      |              |                    |              |
|                                                                     |                                                                      |              |                    |              |
|                                                                     |                                                                      |              |                    |              |
|                                                                     |                                                                      | Save Pr      | eferences          | Apply Filter |
|                                                                     |                                                                      |              |                    |              |
|                                                                     |                                                                      | /            |                    |              |

## To <u>set</u> filters:

- Click the **"Filter"** icon.
- Select the filters you need.
- Click "Save Preferences."

## To <u>clear</u> Filters:

- Click the "**Filter**" icon.
- Ensure all filters are set to their default value. (2<sup>nd</sup> screenshot)
- Click "Save Preferences."

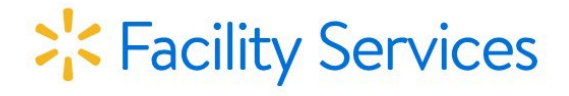